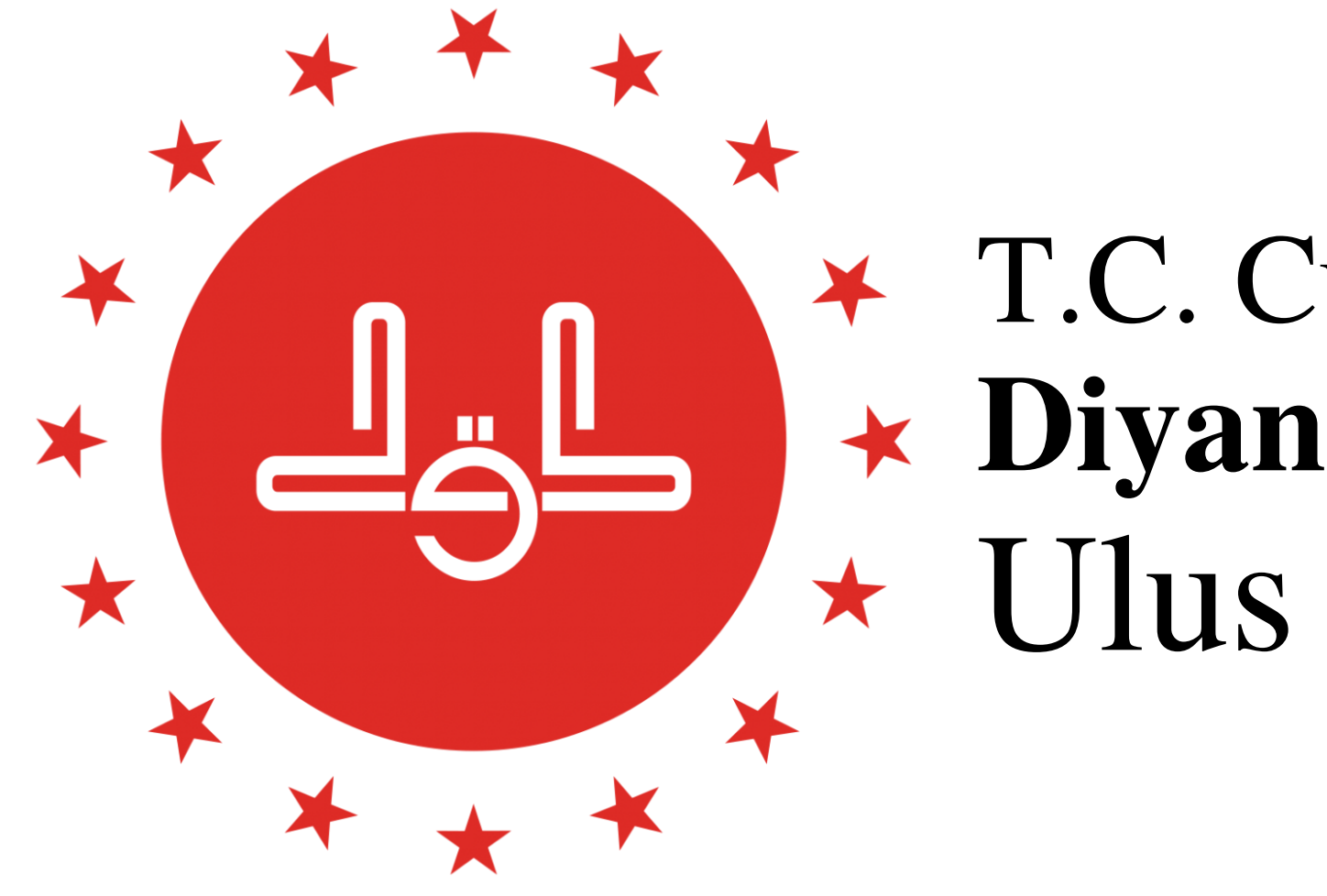

# 2022 Yılı Cami Bilgileri Güncelleme İşlemleri

# T.C. Cumhurbaşkanlığı Diyanet İşleri Başkanlığı Ulus Müftülüğü

# Sayın Hocalarım! \*Diyanet İşleri Başkanlığımız'ın talimatı gereği 2022 Yılı Cami Bilgileri Güncelleme İşlemlerinin 25 Ocak 2022 Salı gününe kadar yapılması gerekmektedir.

- \*Bununla ilgili olarak sizlere kolaylık olması açısından bir sunum hazırladık.
- \*Sunumda gösterilmiş olan örnek cami bilgileri güncelleme işlemlerini sırasıyla takip ederek işlemlerimizi yapalım.

# **DİBBYS**'ye girdikten sonra **İKYS** bölümünü açıyoruz Sol taraftaki menülerden Cami İşlemleri - Cami Yönetim İşlemleri'ne tıklıyoruz

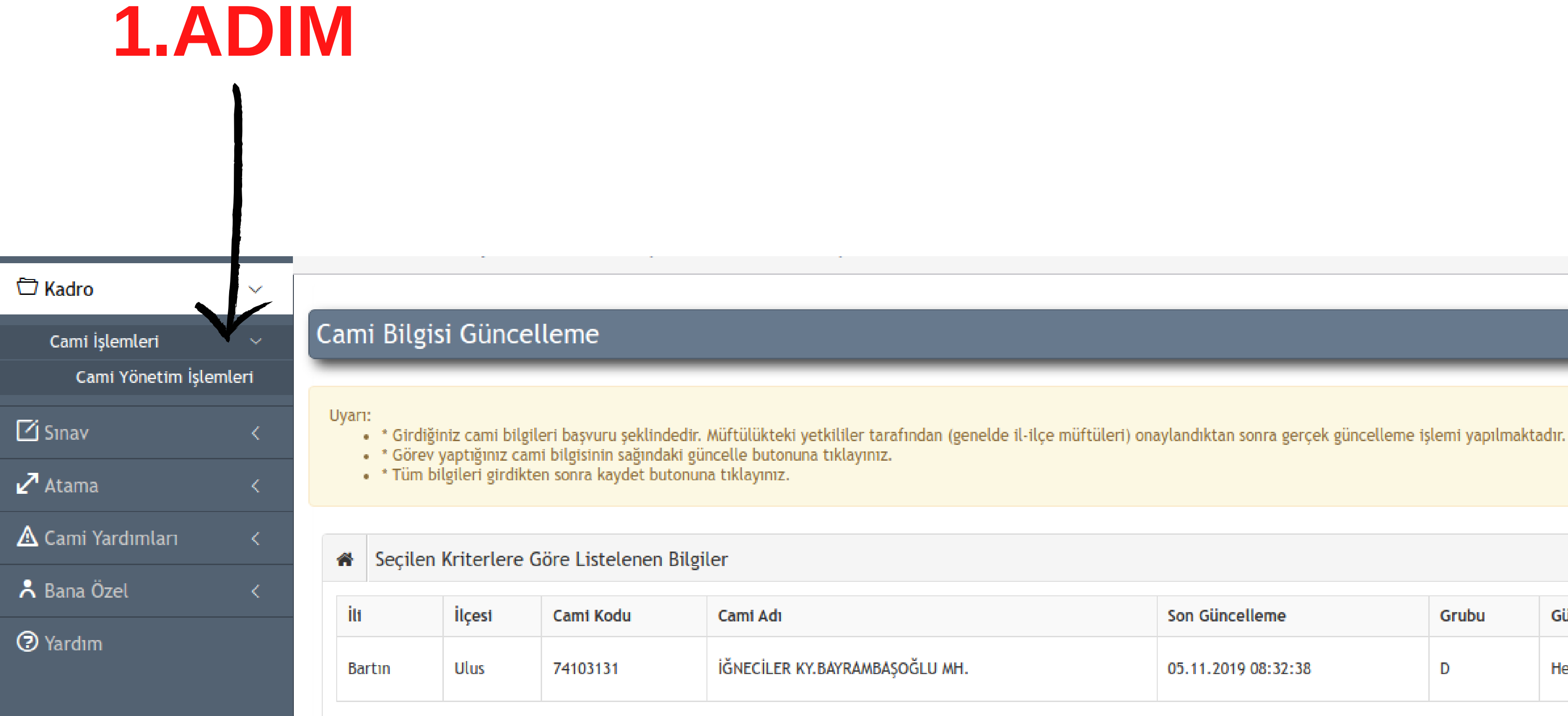

| Son Güncelleme      | Grubu | Güncelleme İşlem Durumu |              |
|---------------------|-------|-------------------------|--------------|
| 05.11.2019 08:32:38 | D     | Henüz İşlem Yapılmadı!  | 🗢 İşlemler 🗸 |
|                     | ·     |                         | 7            |

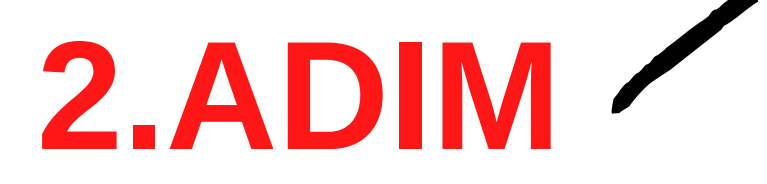

# İşle

#### 🗇 Kadro

| Cami İşl  | emleri       | ~       |
|-----------|--------------|---------|
| Cam       | i Yönetim İş | lemleri |
| 🗹 Sınav   |              | <       |
| 🛃 Atama   |              | <       |
| 🛕 Cami Ya | rdımları     | <       |
| Å Bana Öz | cel          | <       |
| ⑦ Yardım  |              |         |

 $\sim$ 

| e <b>mler - Cami Güncelleme İşlemleri</b> 'ne giriyoruz |                                      |                                                       |                                                                        |                                                                                                    |                                       |                 |                         |                                                                                                    |
|---------------------------------------------------------|--------------------------------------|-------------------------------------------------------|------------------------------------------------------------------------|----------------------------------------------------------------------------------------------------|---------------------------------------|-----------------|-------------------------|----------------------------------------------------------------------------------------------------|
| Cam                                                     | i Bilgis                             | i Günce                                               | lleme                                                                  |                                                                                                    |                                       |                 |                         |                                                                                                    |
| Uyarı                                                   | * Girdiğir<br>* Görev y<br>* Tüm bil | niz cami bilgil<br>/aptığınız can<br>lgileri girdikte | eri başvuru şeklinde<br>ni bilgisinin sağındak<br>en sonra kaydet buto | edir. Müftülükteki yetkililer tarafından (genelde il-ilçe müftüleri) on<br>i güncelle butonuna tıklayınız.<br>onuna tıklayınız. | aylandıktan sonra gerçek güncelleme i | şlemi yapılmakt | adır.                   |                                                                                                    |
| *                                                       | Seçilen                              | Kriterlere (                                          | Göre Listelenen B                                                      | Bilgiler                                                                                                    |                                       |                 |                         |                                                                                                    |
| itt                                                     |                                      | İlçest                                                | Cami Kodu                                                              | Cami Adı                                                                                                    | Son Güncelleme                        | Grubu           | Güncelleme İşlem Durumu |                                                                                                    |
| Ba                                                      | tın                                  | Ulus                                                  | 74103131                                                               | İĞNECİLER KY.BAYRAMBAŞOĞLU MH.                                                                                                  | 05.11.2019 08:32:38                   | D               | Henüz İşlem Yapılmadı!  | 🗢 İşlemler 🚽                                                                                         |
|                                                         |                                      |                                                       |                                                                        |                                                                                                    |                                       |                 |                         | <ul> <li>Cami Güncelleme İşlemleri</li> <li>Onaya Gönder</li> <li>Cami Güncelleme Geçmişi</li> </ul> |

# Sayın Hocalarım, güncelleme yapmamız gereken 7 adım var ve her adımda yaptığımız işlemin sonunda mutlaka <u>Kaydet</u> butonuna tıklamamız gerekmektedir.

| 🐵 dib&bys                            |            |                                                                |                              | G MOBIL UYGULAMALAR                                    | → 📩 İKYS                   | 따 EHYS & DHYS #                                                                       | FORUM      | 0 € 6                       | <b>å</b>                      | × Ξ                               |
|--------------------------------------|------------|----------------------------------------------------------------|------------------------------|--------------------------------------------------------|----------------------------|---------------------------------------------------------------------------------------|------------|-----------------------------|-------------------------------|-----------------------------------|
| <b>Q</b> Ara                         |            | 🖯 DİBBYS / 🎧 Anasayfa / İKYS / 🕻                               | ami İşlemleri / Cam. netin   | m İşlemleri                                            |                            |                                                                                       | _          |                             |                               | _                                 |
| 🗇 Kadro                              | ~          |                                                                |                              |                                                        |                            |                                                                                       |            |                             |                               |                                   |
| Cami İşlemleri<br>Cami Yönetim İşlen | √<br>nleri | <b>1. Adım</b><br>Yönetim ve Kadro                             | 2. Adım<br>Genel Özellikleri | <b>3. Adım</b><br>Hizmet Durumu ve Cemaat<br>Bilgileri | 4. Adım<br>Yapı Özellikler | 5. Adım<br>ri Engellilere Yönelik Düzer                                               | enlemeler  | 6. Adım<br>Diğer Özellikler | 7. A<br>Adres Fotoğra<br>Bilg | Adım<br>af ve Koordinat<br>gileri |
| 🗹 Sınav                              | <          |                                                                |                              |                                                        |                            |                                                                                       |            |                             |                               |                                   |
| 🖉 Atama                              | <          | Cami Yönetim ve Kadro Bilg                                     | ileri                        |                                                        |                            |                                                                                       |            |                             |                               | ~                                 |
| ▲ Cami Yardımları                    | <          | itt                                                            | Bartın                       |                                                        | ~                          | İlçesi                                                                                | Ulus       |                             |                               | ~                                 |
| ▲ Bana Özel                          | <          | Caminin Adı                                                    | İĞNECİLER KY.BAYRAMBAŞO      | б                                                      |                            | Cami Kodu                                                                             | 131        |                             | Yeni Cami Kodu Ge             |                                   |
| ② Yardım                             |            | Grubu                                                          | D                            |                                                        | ~                          | İbadet Durumu                                                                         | Açık       |                             |                               | ~                                 |
|                                      |            | Kadrosu Çekildi ise Gerekçesi                                  | Seçiniz                      |                                                        | ~                          | Kadroya Yeniden İhtiyaç Varsa<br>Sebebi                                               | Seçiniz    |                             |                               | ~                                 |
|                                      |            | Hizmet Kim Tarafından Veriliyor                                | Sözleşmeli İmam Hatip        |                                                        | ~                          | Hizmetli Gerekliliği                                                                  | Hayır      | ~                           | Sayısı                        |                                   |
|                                      |            | Korunma İhtiyacı                                               | Yok                          | Sayısı                                                 |                            | Temizlik ve Korumasının Nasıl<br>Yapıldığı                                            | Cemaat     |                             |                               | ~                                 |
|                                      |            | Caminin Vakfı-Derneği                                          | Yok                          |                                                        | ~                          | Cami Yönetiminin Devralındığı<br>Tarih                                                | 01.01.1987 |                             |                               |                                   |
|                                      |            | Cami Yönetiminin Diyanet İşleri<br>Başkanlığına Devir Tutanağı | Yok                          |                                                        | ~                          | Cami Yönetimin Devredildiğinin<br>Başkanlığa Bildirildiği Evrakın<br>Tarihi           | 01.01.1987 | Sayısı                      |                               |                                   |
|                                      |            | Cami İbadete Açılış Beratı                                     | Verildi                      |                                                        | ~                          | Verildiyse Cami İbadete Açılış<br>Beratının Başkanlığa Bildirildiği<br>Evrakın Tarihi | 01.01.1987 | 🚞 Sayısı                    |                               |                                   |
|                                      |            |                                                                | Cami Listeleme Sayfasına     | Dön Kaydet                                             |                            |                                                                                       |            |                             |                               |                                   |

# 1.Adım Yönetim ve Kadro bölümünde; bilgiler otomatik olarak gelecektir ve herhangi bir değişiklik yapmadan direkt Kaydet butonuna tıklayıp 2.Adım bölümüne geçebiliriz.

| 💮 dib&bys                            |            |                                                                |                                 | 🖫 MOBİL UYGULAMALAR                                  | R → ۲۰۰ İKYS                     | 띠 EHYS ଓ DHYS @                                                                       | FORUM      | <b>0</b> . ?                | <b>≗</b> ~ <u>⊤</u>                                        |
|--------------------------------------|------------|----------------------------------------------------------------|---------------------------------|------------------------------------------------------|----------------------------------|---------------------------------------------------------------------------------------|------------|-----------------------------|------------------------------------------------------------|
| 9 Ara                                |            | 🖯 DİBBYS / 🕜 Anasayfa / 🗔 🖸                                    | ami İşlemleri / Cami Yönetim İş | ilemleri                                             |                                  |                                                                                       |            |                             |                                                            |
| 🗇 Kadro                              | ~          |                                                                |                                 |                                                      |                                  |                                                                                       |            |                             |                                                            |
| Cami İşlemleri<br>Cami Yönetim İşler | ~<br>nleri | <b>1. Adım</b><br>Yönetim ve Kadro                             | 2. Adım<br>el Özellikleri Hi    | <b>3. Adım</b><br>zmet Durumu ve Cemaat<br>Bilgileri | <b>4. Adım</b><br>Yapı Özellikle | 5. Adım<br>Engellilere Yönelik Düze                                                   | enlemeler  | 6. Adım<br>Diğer Özellikler | <b>7. Adım</b><br>Adres Fotoğraf ve Koordinat<br>Bilgileri |
| 🗹 Sınav                              | <          |                                                                |                                 |                                                      |                                  |                                                                                       |            |                             |                                                            |
| 🖌 Atama                              | <          | Cami Yönetim ve Kadro Bilg                                     | ileri                           |                                                      |                                  |                                                                                       |            |                             | ~                                                          |
| 🛕 Cami Yardımları                    | <          | itı                                                            | Bartın                          |                                                      | ~                                | ilçesi                                                                                | Ulus       |                             | ~                                                          |
| Å Bana Özel                          | <          | Caminin Adı                                                    | İĞNECİLER A                     | J MH.                                                |                                  | Cami Kodu                                                                             | 131        |                             | Yeni Cami Kodu Getir                                       |
| O Vardum                             |            | Grubu                                                          | D                               |                                                      | ~                                | İbadet Durumu                                                                         | Açık       |                             | ~                                                          |
|                                      |            | Kadrosu Çekildi ise Gerekçesi                                  | Seçiniz                         |                                                      | ~                                | Kadroya Yeniden İhtiyaç Varsa<br>Sebebi                                               | Seçiniz    |                             | ~                                                          |
|                                      |            | Hizmet Kim Tarafından Veriliyor                                | Sözleşmeli İmam Hat             |                                                      | ~                                | Hizmetli Gerekliliği                                                                  | Hayır      | ~                           | Sayısı                                                     |
|                                      |            | Korunma İhtiyacı                                               | Yok                             | ∽ Sayısı                                             |                                  | Temizlik ve Korumasının Nasıl<br>Yapıldığı                                            | Cemaat     |                             | ~                                                          |
|                                      |            | Caminin Vakfı-Derneği                                          | Yok                             |                                                      | ~                                | Cami Yönetiminin Devralındığı<br>Tarih                                                | 01.01.1987 |                             |                                                            |
|                                      |            | Cami Yönetiminin Diyanet İşleri<br>Başkanlığına Devir Tutanağı | Yok                             |                                                      | ~                                | Cami Yönetimin Devredildiğinin<br>Başkanlığa Bildirildiği Evrakın<br>Tarihi           | 01.01.1987 | 🗯 Sayısı                    |                                                            |
|                                      |            | Cami İbadete Açılış Beratı                                     | Verildi                         |                                                      | ~                                | Verildiyse Cami İbadete Açılış<br>Beratının Başkanlığa Bildirildiği<br>Evrakın Tarihi | 01.01.1987 | 🗮 Sayısı                    |                                                            |
|                                      |            |                                                                | Cami Listeleme Sayfasına Dön    | Kaydet                                               |                                  |                                                                                       |            |                             |                                                            |

# 2.Adım Genel Özellikleri bölümünde; bilgiler otomatik olarak gelecektir ve herhangi bir değişiklik yapmadan direkt Kaydet butonuna tıklayıp 3.Adım bölümüne geçebiliriz.

| 💮 dib&bys              |                             |                                 | 📮 MOBİL UYGULAMALAR 🗸              | ボ İKYS                      | 따 EHYS & DHYS 🌐                              |                  | <b>0</b> . S                | <b>-</b>                | × Ξ                |
|------------------------|-----------------------------|---------------------------------|------------------------------------|-----------------------------|----------------------------------------------|------------------|-----------------------------|-------------------------|--------------------|
| 9 Ara                  | DiBBYS / 🕅 Anasayfa /       | İKYS 🔿 əmi İşlemleri / Cami Yön | etim İşlemleri                     | _                           |                                              |                  |                             |                         |                    |
| 🗇 Kadro 🗸 🗸 🗸          |                             |                                 |                                    |                             |                                              |                  |                             |                         |                    |
| Cami İşlemleri 🗸 🗸     | 1. Adım<br>Yönetim ve Kadro | <b>4d1m</b><br>Gene ellikleri   | 3. Adım<br>Hizmet Durumu ve Cemaat | 4. Adım<br>Yapı Özellikleri | 5. Adım<br>Engellilere Yönelik Düzer         | nlemeler         | 6. Adım<br>Diğer Özellikler | 7. Ac<br>Adres Fotoğraf | im<br>ve Koordinat |
| Cami Yönetim İşlemleri |                             |                                 | Bilgileri                          | •                           |                                              |                  | -                           | Bilgil                  | eri                |
| 🗹 Sınav <              |                             |                                 |                                    |                             |                                              |                  |                             |                         |                    |
| ⊿ Atama <              | i Caminin Genel Öz          | ellikleri                       |                                    |                             |                                              |                  |                             |                         | ~                  |
| 🛦 Cami Yardımları 🛛 <  | Caminin Yapılış Yılı        | (Miladi) 1987                   |                                    |                             | Hizmete Açıldığı Tarih                       | 01.01.1987       |                             |                         |                    |
| A Bana Özel <          | Bu Camiye En Yal            | an Cami Q AŞAĞI KY.AŞĞ.L        | <b>៥ // Uzaklığı(m)</b> 500        | ) E                         | Bulunduğu Eski Yerleşim Birimi<br>i          | Köy 🗸            | Bulunduğu Yerle             | eşim Birimi 🛈 🕴         | (öy 🗸              |
| 🔊 Yardım               | Bulundu                     | ġu Belde                        |                                    |                             | Bulunduğu Köy-Mahalle                        | İğneciler Köyü   |                             |                         |                    |
|                        | Bulunduğu Yerdeki Car       | ni Sayısı 3                     |                                    |                             | Hitap Ettiği Nufüs (köy,kasaba<br>nüfusları) | 220              |                             |                         |                    |
|                        | Caminin A                   | Nülkiyeti 🗌 🔀 Köy Tüzel Kişili  | kleri                              | ,                           | Caminin Özelliği                             | Cami             |                             |                         | ~                  |
|                        | Sela                        | tin Cami Hayır                  |                                    | ~                           | Tarihi Cami                                  | Hayır            |                             |                         | ~                  |
|                        | Caminin / Mescidin Bina     | Durumu Bağımsız Bina            |                                    | ~                           | Caminin / Mescidin Bulunduğu<br>Yer          | Yerleşim yerinde |                             |                         | ~                  |
|                        |                             | Lojman Var                      | 1                                  |                             |                                              |                  |                             |                         |                    |
|                        | Caminin İçinde Kura         | an Kursu 🔿 Var 🧿 Yok            |                                    |                             |                                              |                  |                             |                         |                    |
|                        |                             | Cami Listeleme Sayfası          | na Dön Önceki Sayfa Kaydet         |                             |                                              |                  |                             |                         |                    |

#### 3.Adım Hizmet Durumu ve Cemaat Bilgileri bölümünde; bilgiler yine otomatik olarak

gelecektir.

\*İbadete Açık Olduğu Vakitler: Yıl Boyu Tüm Vakitler Açık \*İbadete Açık Olduğu Mevsimler: Yıl Boyu \*Gün Boyu Açık: Evet \*Sabah-Öğle-İkindi-Akşam-Yatsı-Cuma-Teravih-Bayram Namazlarında İbadete Açık mı: **Evet** dedikten sonra cemaat sayılarını güncel bir şekilde yazalım ve **Kaydet** butonuna tıklayıp 4. Adım bölümüne geçelim.

|                   |        | C ,                            |                                                |                                 |                                  |                                  |          |                             |                   |                         |
|-------------------|--------|--------------------------------|------------------------------------------------|---------------------------------|----------------------------------|----------------------------------|----------|-----------------------------|-------------------|-------------------------|
| 🗇 Kadro           | ~      |                                |                                                |                                 |                                  |                                  |          |                             |                   |                         |
| Cami İşlemleri    | ~      | 1. Adım<br>Yönetim ve Kadro    | 2. Adım<br>Genel Özellikleri Hizn              | 3. Adım<br>net Durumu ve Cemaat | 4. Adım<br>Yapı Özellikleri      | 5. Adım<br>Ililere Yönelik Düzer | nlemeler | 6. Adım<br>Diğer Özellikler | 7.<br>Adres Fotoğ | Adım<br>raf ve Koordina |
| Cami Yönetim İşle | emleri |                                |                                                | Bilgileri                       |                                  |                                  |          |                             | B                 | lgileri                 |
| 🗹 Sınav           | <      |                                |                                                |                                 |                                  |                                  |          |                             |                   |                         |
| 🖌 Atama           | <      | A Caminin Hizmet Durumu ve     | Camaat Bilgileri                               |                                 |                                  |                                  |          |                             |                   | ~                       |
| 🛆 Cami Yardımları | <      | İbadete Açık Olduğu Vakitler   | Yıl Boyu Tüm Vakitler Açık                     |                                 | ~                                |                                  |          |                             |                   |                         |
| 봈 Rana Özel       |        | İbadete Açık Olduğu Mevsimler  | Yıl Boyu                                       |                                 | ~                                | Gün Boyu Açık                    | Evet     |                             |                   |                         |
|                   |        |                                | <ul> <li>Ortalama cemaat sayısını v</li> </ul> | akitlere göre aşağıya yazır     | nz. Net bir sayı belirti 20 gibi | i); aralık yazmayınız (18-22 gib | i).      |                             |                   |                         |
| () Yardım         |        |                                |                                                |                                 |                                  |                                  |          |                             |                   |                         |
|                   |        | Sabah Namazında İbadete Açık   | Evet                                           | ∽ Cemaat Sayısı                 | 5 Öğle                           | Namazında İbadete Açık           | Evet     | ~                           | Cemaat Sayısı     | 5                       |
|                   |        | İkindi Namazında İbadete Açık  | Evet                                           | ✓ Cemaat Sayısı                 | 5 Akşam                          | Namazında İbadete Açık           | Evet     | ~                           | Cemaat Sayısı     | 10                      |
|                   |        | Yatsı Namazında İbadete Açık   | Evet                                           | ✓ Cemaat <sup>™</sup> yısı      | 10 Cuma                          | Namazında İbadete Açık           | Evet     | ~                           | Cemaat Sayısı     | 10                      |
|                   |        | Teravih Namazında İbadete Açık | Evet                                           | ✓ Cemaat Sa                     | 40 Bayram                        | Namazında İbadete Açık           | Evet     | ~                           | Cemaat Sayısı     | 40                      |
|                   |        |                                | (i) Ortalama Cemaat Savisi (5 )                | /akit):                         |                                  |                                  |          |                             |                   |                         |
|                   |        |                                | C or catania centaat bayisi (5                 | survey.                         |                                  |                                  |          |                             |                   |                         |
|                   |        |                                | Cami Listolomo Saufasuna Dön                   | Öncoki Saufa Kavdo              | st l                             |                                  |          |                             |                   |                         |

#### 4.Adım Yapı Özellikleri bölümünde;

Bilgiler otomatik olarak gelecektir, Cami Toplam Arsa Alanı, Bahçe Alanı, Çatı Örtü Malzamesi, Isıtma Sistemi, Minaresi Var mı, Şerefe Var mı? gibi bilgilerde değişiklik olduysa bunları yazıp işaretliyoruz. Herhangi bir değişiklik yoksa Kaydet butonuna tıklayıp 5.Adım bölümüne geçelim.

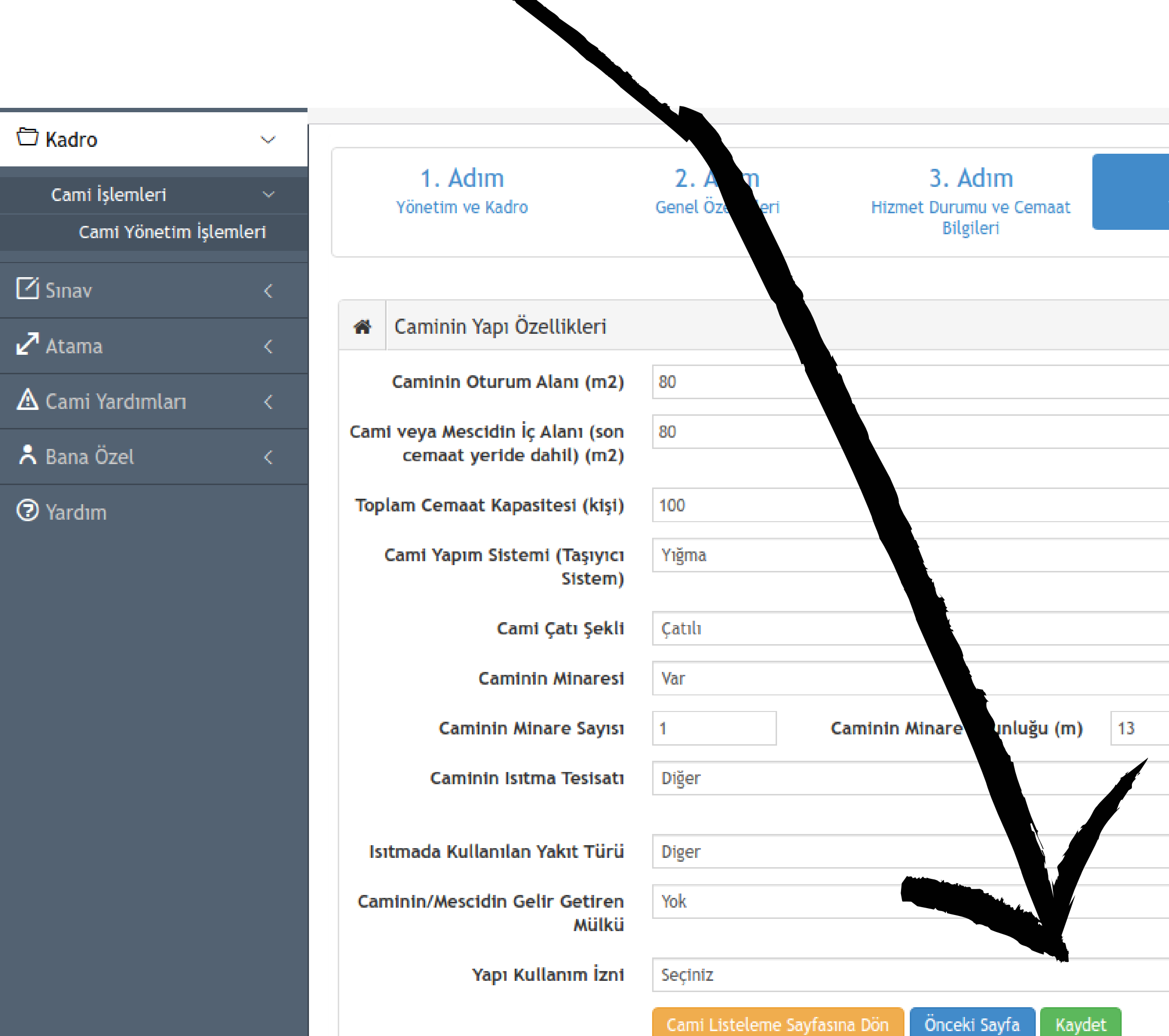

| 4. Adım         | 5. Adım                                            |          | 6. Adım          | 7. Ad                                | ım |
|-----------------|----------------------------------------------------|----------|------------------|--------------------------------------|----|
| apı Özellikleri | Engellilere Yönelik Düzer                          | nlemeler | Diğer Özellikler | Adres Fotoğraf ve Kooro<br>Bilgileri |    |
|                 |                                                    |          |                  |                                      | ~  |
|                 | Toplam Arsa Alanı (m2)                             | 140      |                  |                                      |    |
|                 | Caminin Bahçe Alanı                                | 50       |                  |                                      |    |
|                 |                                                    |          |                  |                                      |    |
| ~               | Cami Yapı Malzemesi                                | Tuğla    |                  |                                      | `` |
| ~               | Çatı Örtü Malzemesi                                | Kiremit  |                  |                                      | ~  |
| ~               |                                                    |          |                  |                                      |    |
|                 | Minarenin Şerefesi                                 | Var      | ∼ Minarenir      | 1 Şerefe Sayısı 1                    |    |
| ~ C             | aminin Isıtma Sisteminde<br>Kullanılan Temel Cihaz | Soba     |                  |                                      | ~  |
| ~               | Caminin İlk Yapılış Gayesi                         | Cami     |                  |                                      | ~  |

 $\mathbf{v}$ 

# **5.Adım Engellilere Yönelik Düzenlemeler** bölümünde; Karşımıza çıkan sayfada ilgili yerleri **Var** veya **Yok** şeklinde doldurup **Kaydet** butonuna tıklayıp 6.Adım bölümüne geçelim.

|                     |                                                                                |                                                        |                             | atomana man                                                                                                    | ayr anc                     | attriayanni                                                |
|---------------------|--------------------------------------------------------------------------------|--------------------------------------------------------|-----------------------------|----------------------------------------------------------------------------------------------------|-----------------------------|------------------------------------------------------------|
| DIBABAS             |                                                                                | 🔒 MOBİL UYGULAMAL                                      | ک بخ ikys                   | Ω EHYS & DHYS ⊕ FORUM 🎱                                                                                                    | <b>0</b> , <i>c</i>         | ~ =                                                        |
| 9 Ara               | 🖯 DİBBYS / 🎧 Anasayfa / İKYS / Cami İşlemleri / Can                            | ni Yönetim İşlemleri                                   |                             |                                                                                                    |                             |                                                            |
| 🗁 Kadro 🗸 🗸         |                                                                                |                                                        |                             |                                                                                                    |                             |                                                            |
| Cami İşlemleri      | 1. Adım2. AdımYönetim ve KadroGenel Özellikleri                                | <b>3. Adım</b><br>Hizmet Durumu ve Cemaat<br>Bilgileri | 4. Adım<br>Yapı Özellikleri | <b>5. Adım</b><br>Engellilere Yönelik Düzenlemeler                                                                                   | 6. Adım<br>Diğer Özellikler | <b>7. Adım</b><br>Adres Fotoğraf ve Koordinat<br>Bilgileri |
| 🗹 Sınav <           |                                                                                |                                                        |                             |                                                                                                    |                             |                                                            |
| ⊿ Atama <           | & Engellilere Yönelik Düzenlemeler                                             |                                                        |                             |                                                                                                    |                             | ~                                                          |
| 🛦 Cami Yardımları < | Engelliler İçin WC                                                             | Var                                                    | ~                           | Engelliler İçin Abdest Alma Yeri                                                                                                    | Yok                         | ~                                                          |
|                     | Engelliler İçin Vakit Levhası                                                  | Yok                                                    | ~                           | Ortopedik Engelliler İçin Cami İçi Fiziki<br>Düzenleme                                                                               | Yok                         | ~                                                          |
| Yardım              | Ortopedik Engelliler İçin Cami Dışı Fiziki<br>Düzenleme                        | Yok                                                    | ~                           | Ortopedik Engelliler İçin Asansör                                                                                                    | Yok                         | ~                                                          |
|                     | Cami Dışı Rampa                                                                | Yok                                                    | ~                           | Tekerlikli Sandalye İle Camiye Giriş ve Saf<br>Tutabilme                                                                             | Yok                         | ~                                                          |
|                     | Engelli tuvaleti (bay,bayan)                                                   | Yok                                                    | ~                           | Görme engelliler için izli yollar                                                                                                    | Yok                         | ~                                                          |
|                     | Özel dokuma halılar (Görme engelliler için<br>hissedilebilir yürüme yüzeyleri) | Yok                                                    | ∽ iç ve                     | e dış engelsiz alanlar ve yönlendirme işaretleri                                                                                     | Yok                         | ~                                                          |
|                     | İşitme engelliler için sesi yükselten loop induction<br>sistemi                | Yok                                                    | ✓ E:                        | zan uyarı ışıkları (işitme engelliler için caminin<br>minaresine led ışık ile vakitlerin görsel olarak<br>algılanmasının sağlanması) | Yok                         | ~                                                          |
|                     | işaret Dili İle Hutbe                                                          | Yok                                                    | ~                           | Hutbe yazı projeksiyon sistemi                                                                                                    | Yok                         | ~                                                          |
|                     | Cami Listeleme S                                                               | ayfasına Dön Önceki Sayfa Kayde                        | et                          |                                                                                                    |                             |                                                            |

### KAYDET butonuna tıklamayı unutmayalım

# 6.Adım Diğer Özellikler bölümünde; Karşımıza çıkan sayfada ilgili yerleri Var veya Yok şeklinde doldurup Kaydet butonuna tıklayıp 7.Adım bölümüne geçelim.

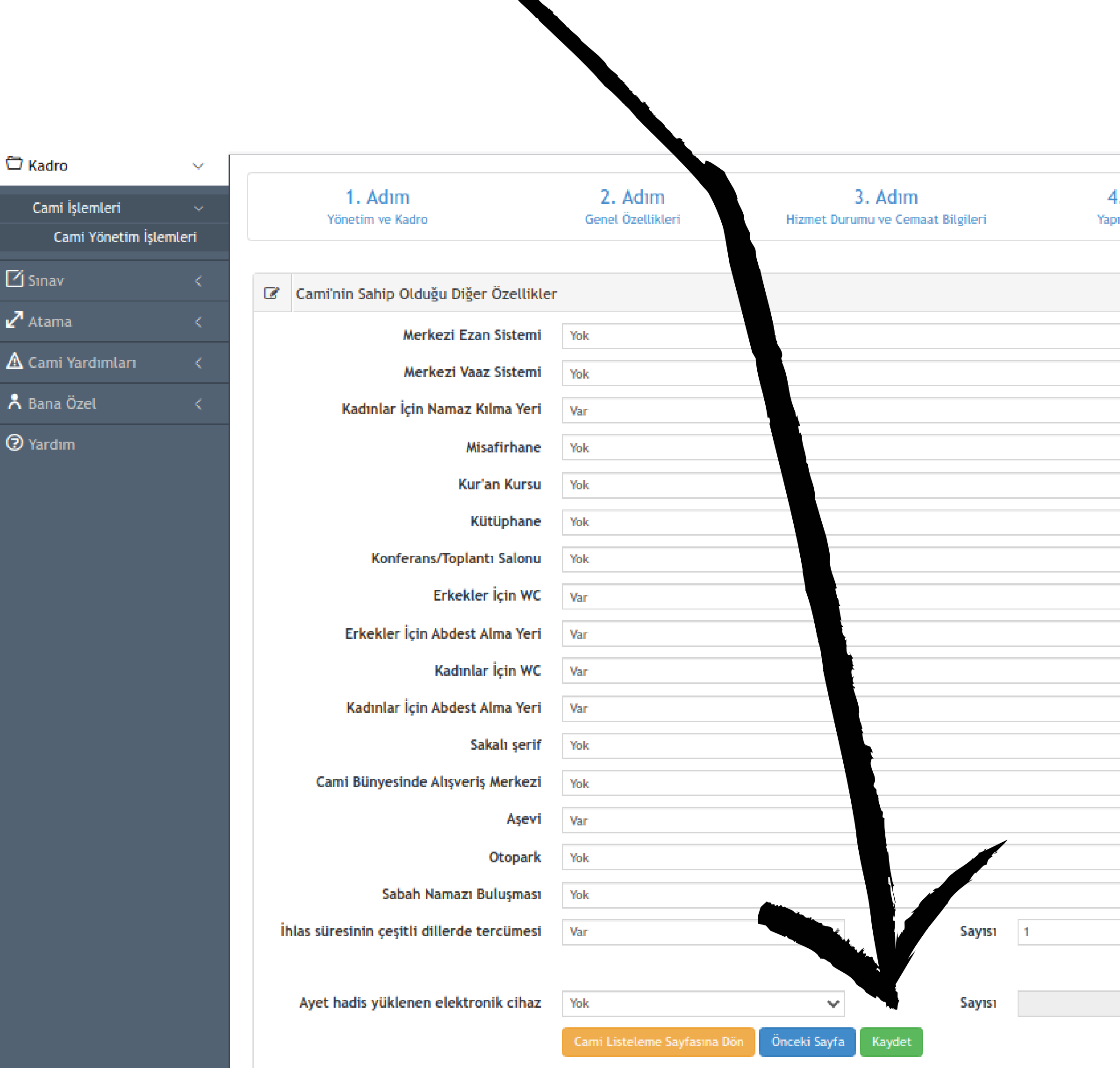

| 4. Adım<br>or Özellikleri | Adım 5. Adım<br>Özellikleri Engellilere Yönelik Düzenl |     | 6. Adım<br>Diğer Özellikler | 7.<br>Adres Fotoğraf              | Adım<br>ve Koordinat B | ilgileri |
|---------------------------|--------------------------------------------------------|-----|-----------------------------|-----------------------------------|------------------------|----------|
|                           |                                                        |     |                             |                                   |                        | ~        |
| ~                         | İmam Odası                                             | Yok |                             |                                   |                        | ~        |
| ~                         | Dernek/Vakıf Odası                                     | Yok |                             |                                   |                        | ~        |
| ~                         |                                                        |     |                             |                                   |                        |          |
| ~                         | Son Cemaat Yeri                                        | Yok |                             |                                   |                        | ~        |
| ~                         | Mahfil                                                 | Yok |                             |                                   |                        | ~        |
| ~                         | Şadırvan                                               | Var |                             |                                   |                        | ~        |
| ~                         | Gasilhane                                              | Var |                             |                                   |                        | ~        |
| ~                         | Musalla Taşı                                           | Var |                             |                                   |                        | ~        |
| ~                         | Morg                                                   | Yok |                             |                                   |                        | ~        |
| ~                         | Türbe-Kümbet                                           | Yok |                             |                                   |                        | ~        |
| ~                         | Tarihi Eser                                            | Yok |                             |                                   |                        | ~        |
| ~                         | Mezar/Mezarlık                                         | Var |                             |                                   |                        | ~        |
| ~                         | Cami Bünyesinde Sağlık Ocağı                           | Yok |                             |                                   |                        | ~        |
| ~                         | Genç ve Çocuklara Yönelik Sosyal Alan                  | Yok |                             |                                   |                        | ~        |
| ~                         | Baz İstasyonu                                          | Yok |                             |                                   |                        | ~        |
| ~                         |                                                        |     |                             |                                   |                        |          |
|                           | Merkezi ezan cihazı                                    | Yok | ~                           | Ezanın merkezi<br>sitemden okunup | Seçiniz                | ~        |
|                           |                                                        |     |                             | okunmadığı                        |                        |          |
|                           | Dini danışmanlık bürosu                                | Yok |                             |                                   |                        | ~        |

Sayın Hocalarım, bilgiler yine karşımıza otomatik olarak gelecektir. Ancak burada dikkat etmemiz gereken husus; Camimizin adresi ve koordinatları doğru mu değil mi ? Kordinat bilgileri gerçekten camimizi gösteriyor mu? **Mernisten Adres Bilgilerimi Getir** butonuna tıklayarak güncel adres bilgilerinin gelmesini sağlayabiliriz. **Camiyi veya Mescidi Haritadan Bulup Üzerine Tıklayınız!** butonuna tıklayarak da camimizin tam yerini belirleyebiliriz.

| ۹ Ara                               |            | 🖯 DIBBYS / 🕅 Anasayfa / IKYS / 🤇 | Cami İşlemleri / Cami Yön    | etim <mark>İ</mark> şlemleri                           |
|-------------------------------------|------------|----------------------------------|------------------------------|--------------------------------------------------------|
| 🗇 Kadro                             | $\sim$     |                                  |                              |                                                        |
| Cami İşlemleri<br>Cami Yönetim İşle | √<br>mleri | 1. Adım<br>Yönetim ve Kadro      | 2. Adım<br>Genel Özellikleri | <b>3. Adım</b><br>Hizmet Durumu ve Cemaat<br>Bilgileri |
| 🗹 Sınav                             | <          |                                  |                              |                                                        |
| 🗹 Atama                             | <          | Adres Fotoğraf ve Koordina       | Bilgileri                    |                                                        |
| 🛕 Cami Yardımları                   | <          |                                  | Mernisten Adres Bilgiler     | rini Getir                                             |
| Å Bana Özel                         | <          | Caminin Adresi                   | İğneciler Köyü Bayramba      | şoğlu Mevkii Bayrambaşoğlu Köy Sokağı No:              |
| Yardım                              |            | Caminin Koordinatları            | Enlem:                       | 41,621913008776800                                     |
|                                     |            | Caminin Telefonu                 |                              |                                                        |

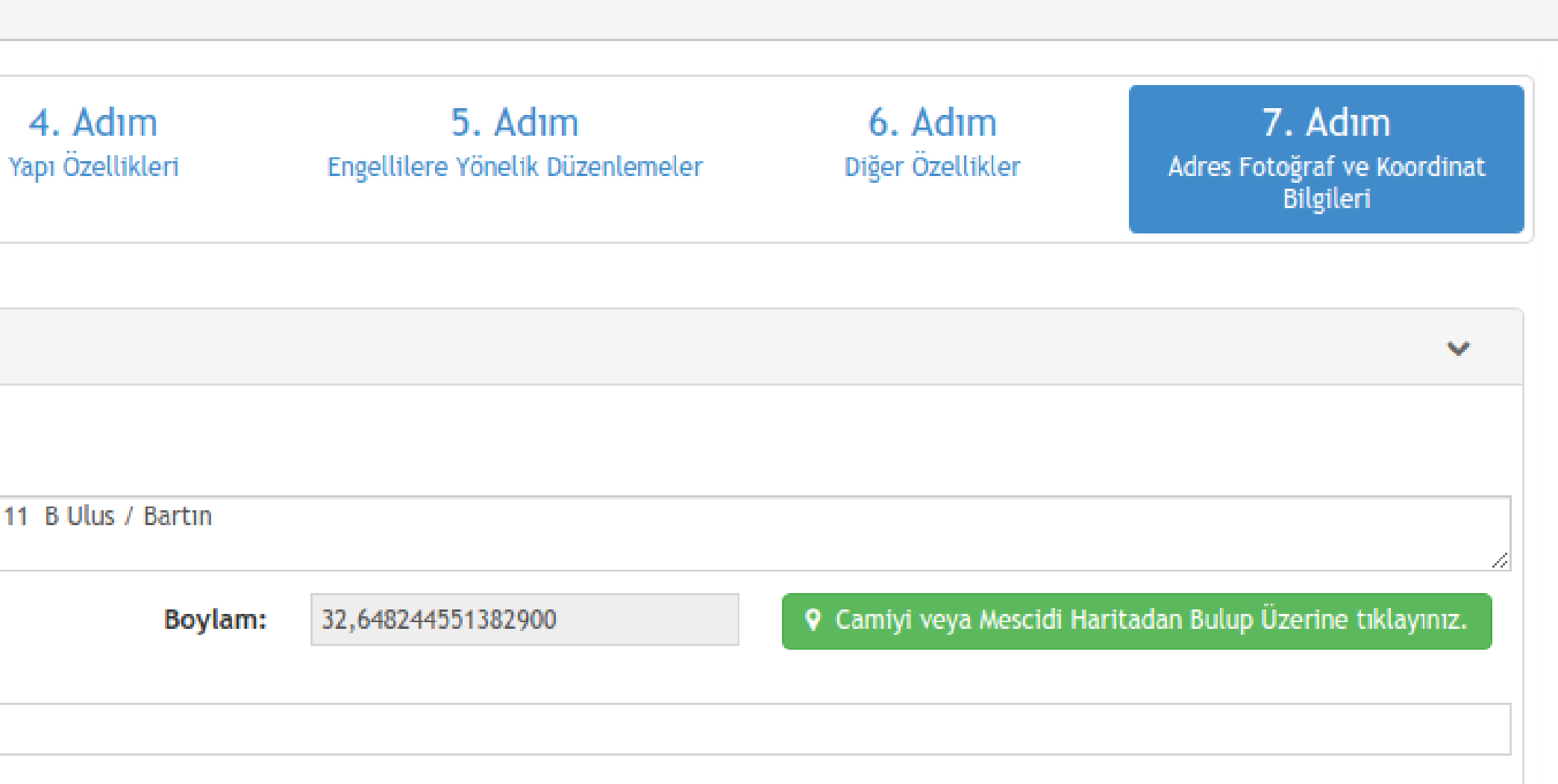

Adres ve Koordinat bilgileri kısmını hallettikten sonra cami ile ilgili 3 adet fotoğrafın sisteme yüklenmesi gerekmektedir. Burada dikkat edeceğimiz hususlar var;

## 1) Caminin Mahalle İle Genel Görünümü

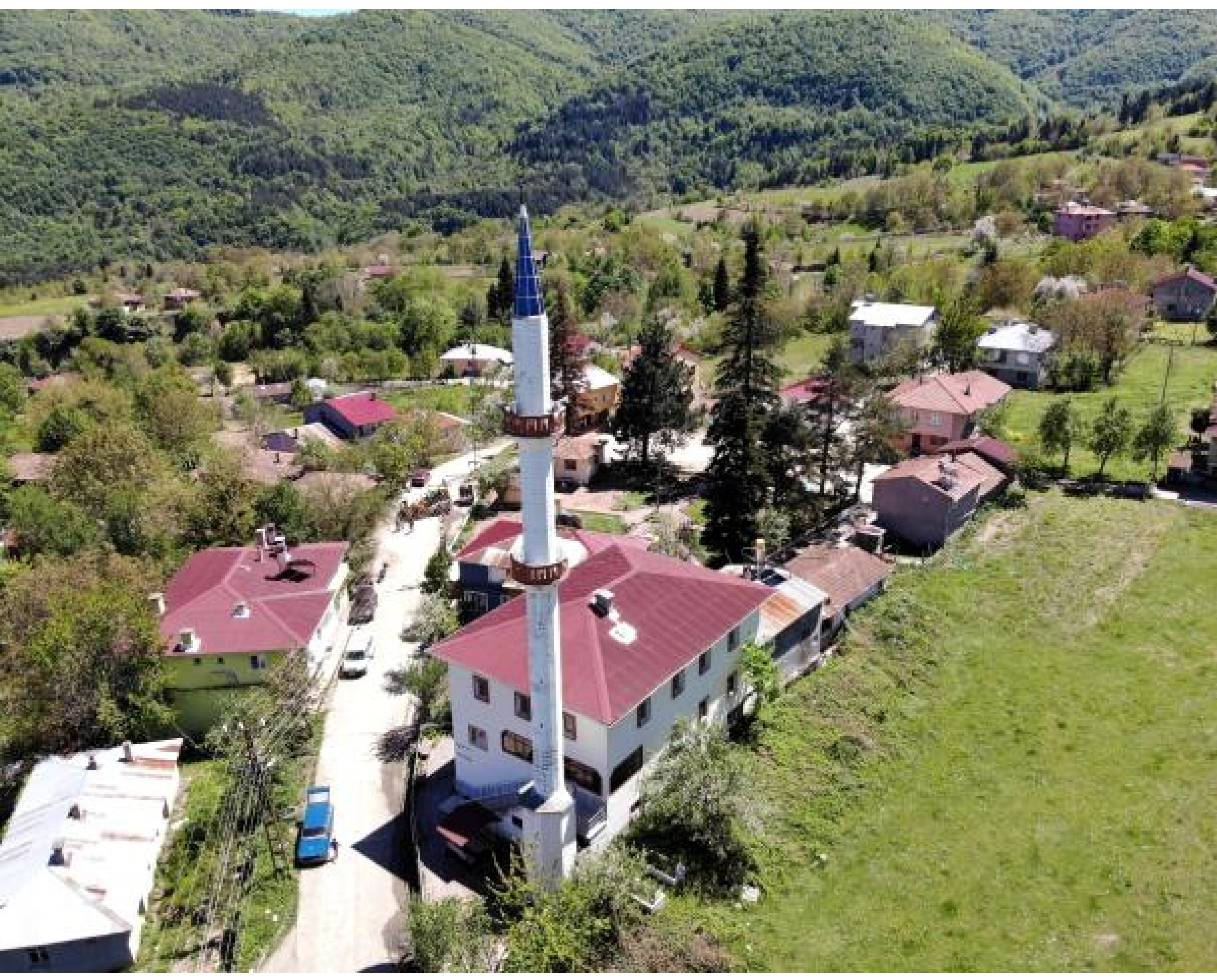

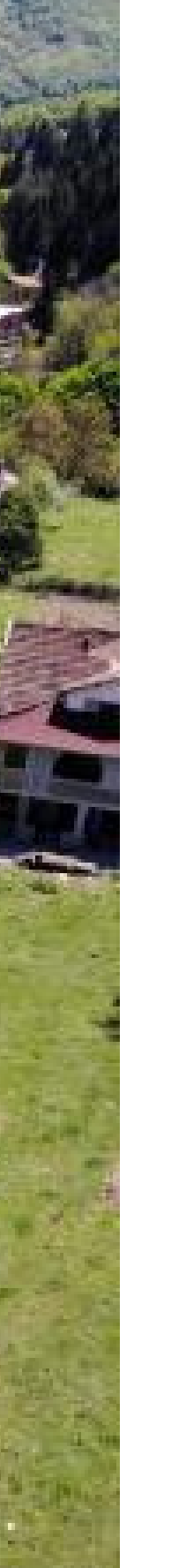

Fotoğraf aynen bu örnekte olduğu gibi olacak Sayın Hocalarım, sadece caminin görüntüsü veya bir bölümünün resmi kabul edilmiyor, bilginiz olsun.

# 2) Cuma Namazında (Hutbe Okunurken) Girişten Mihraba Doğru

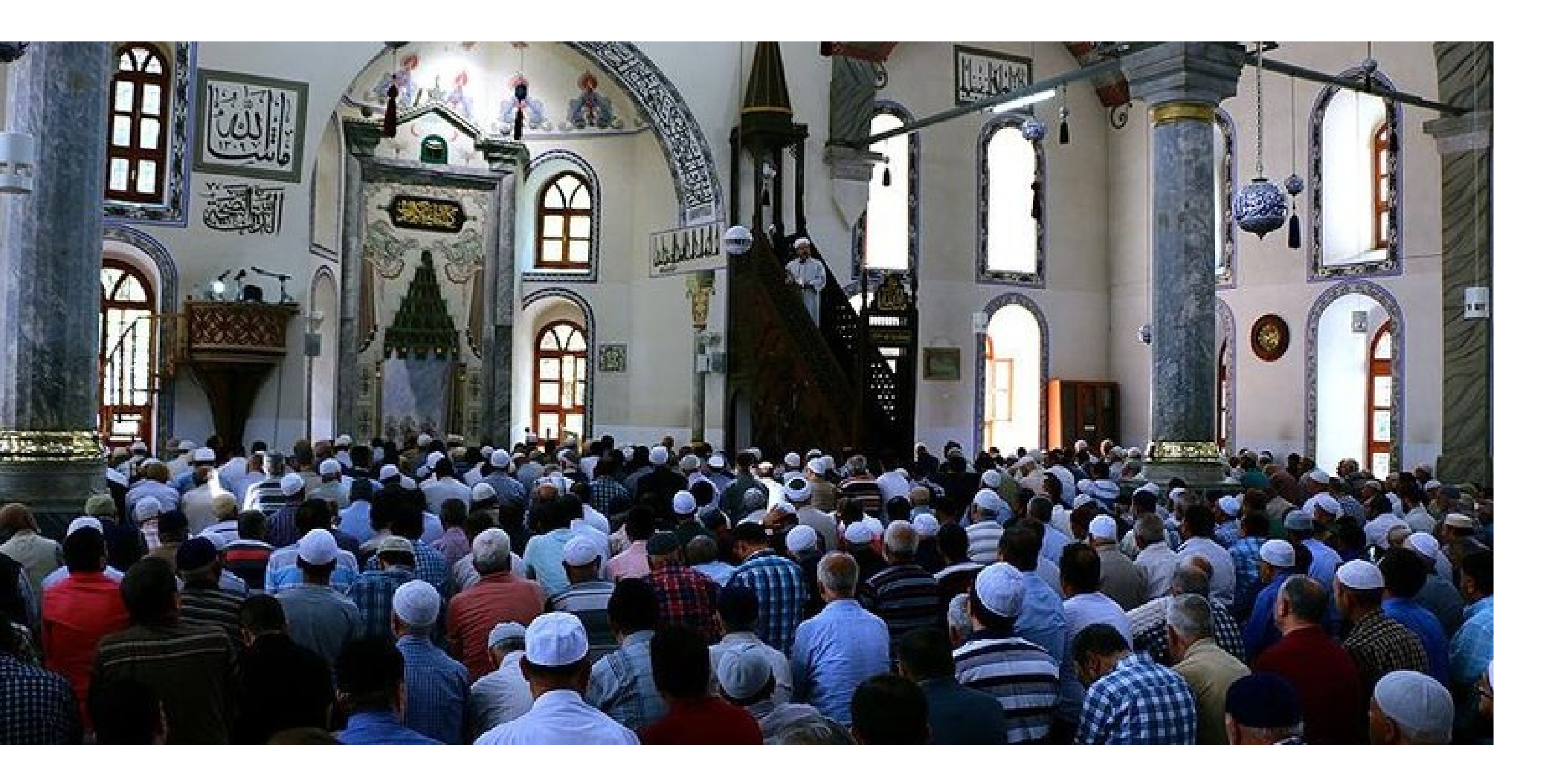

Fotoğraf aynen bu örnekte olduğu gibi olacak Sayın Hocalarım, Cuma Namazında Hutbe okunurken cami giriş kapısından mihrap ve minber görünecek şekilde.

# 3) Caminin Girişten Dış Görünümü

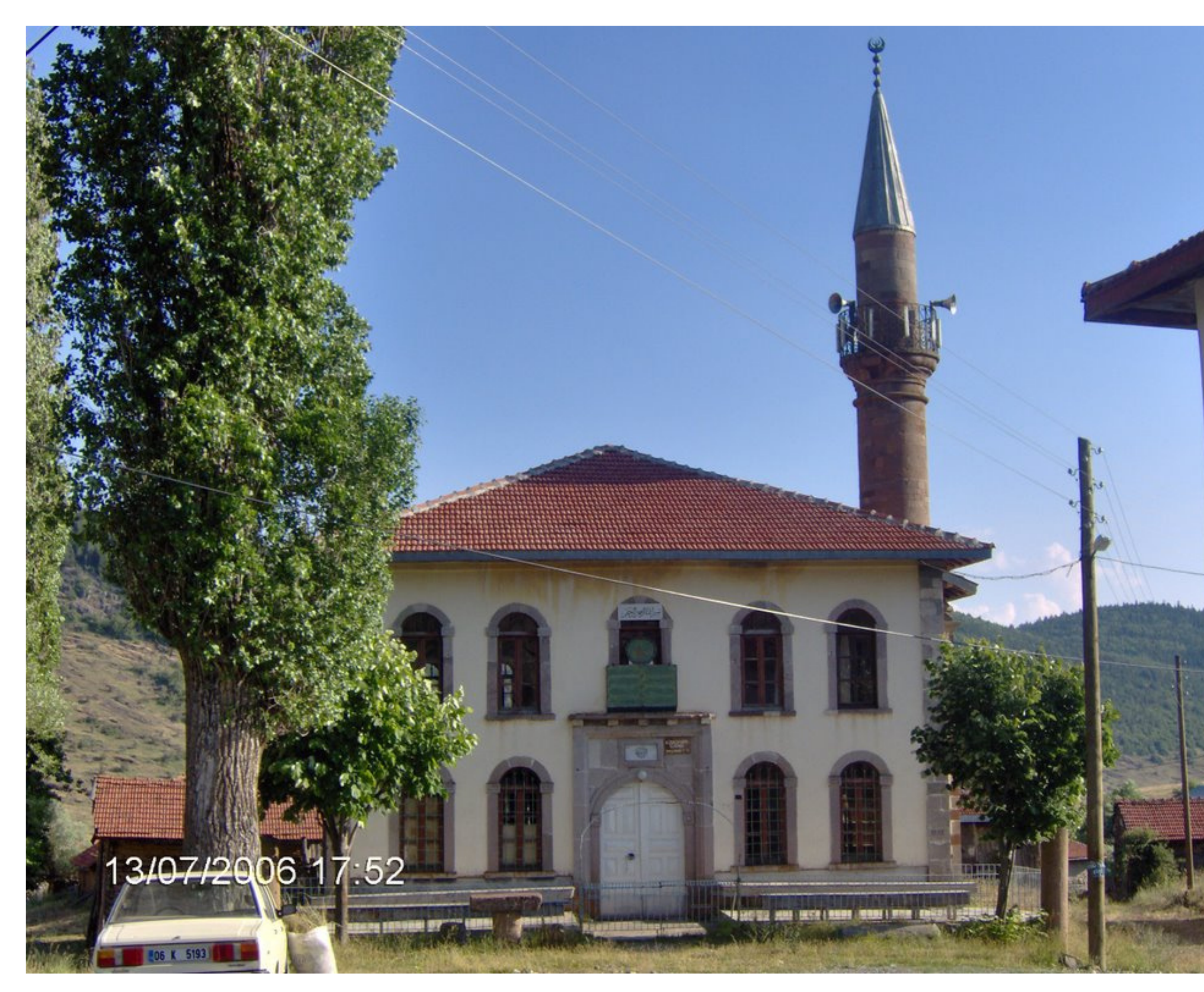

# 7. Adımdaki tüm bu işlemleri yaptıktan sonra **Kaydet** butonuna tıklayıp güncelleme işlemlerini bitirmiş oluyoruz.

Fotoğraf aynen bu örnekte olduğu gibi olacak Sayın Hocalarım, sadece caminin giriş kapısının yakından çekilmiş fotoğrafı olmayacak, caminin ve cami girişinin net bir şekilde görüldüğü bir fotoğraf olacak.

### Sayın Hocalarım!

# Güncelleme işlemlerindeki 7 adımı tamamladıktan sonra tüm bu yaptığımız işlemleri Müftülüğe onaya göndermemiz gerekiyor. Bunun için; **DİBBYS - İKYS - Çami İşlemleri - Cami Yönetim İşlemleri**'ne

### giriyoruz.

|                   | _       |                                                                                                    |  |  |  |  |
|-------------------|---------|----------------------------------------------------------------------------------------------------|--|--|--|--|
| <b>Q</b> Ara      |         | 🔄 DİBBYS / 🛱 Anasayfa / İKYS / Cami İşlemleri / Cami Yönetim İşlemleri                                                                                                    |  |  |  |  |
| 🔁 Kadro           |         |                                                                                                    |  |  |  |  |
| Cami İşlemleri    |         | Cami Bilgisi Güncelleme                                                                                                    |  |  |  |  |
| Cami Yönetim İşl  | lemleri |                                                                                                    |  |  |  |  |
| 🗹 Sınav           | <       | Uyarı: <ul> <li>* Girdiğiniz cami bilgileri başvuru şeklindedir. Müftülükteki yetkililer tara</li> <li>* Görev yaptığınız cami bilgisinin sağındaki güncelle butonuna tıklayınız.</li> </ul> |  |  |  |  |
| 🛃 Atama           | <       | <ul> <li>* Tüm bilgileri girdikten sonra kaydet butonuna tıklayınız.</li> </ul>                                                                                                    |  |  |  |  |
| 🗴 Cami Yardımları | <       |                                                                                                    |  |  |  |  |

DIB&BYS

 Bana Özel

Yardım

 $\odot$ 

 Image: Seçilen Kriterlere Göre Listelenen Bilgiler

 Image: Image: Seçilen Kriterlere Göre Listelenen Bilgiler

 Image: Image: Image: Secilen Kriterlere Göre Listelenen Bilgiler

 Image: Image: Ima

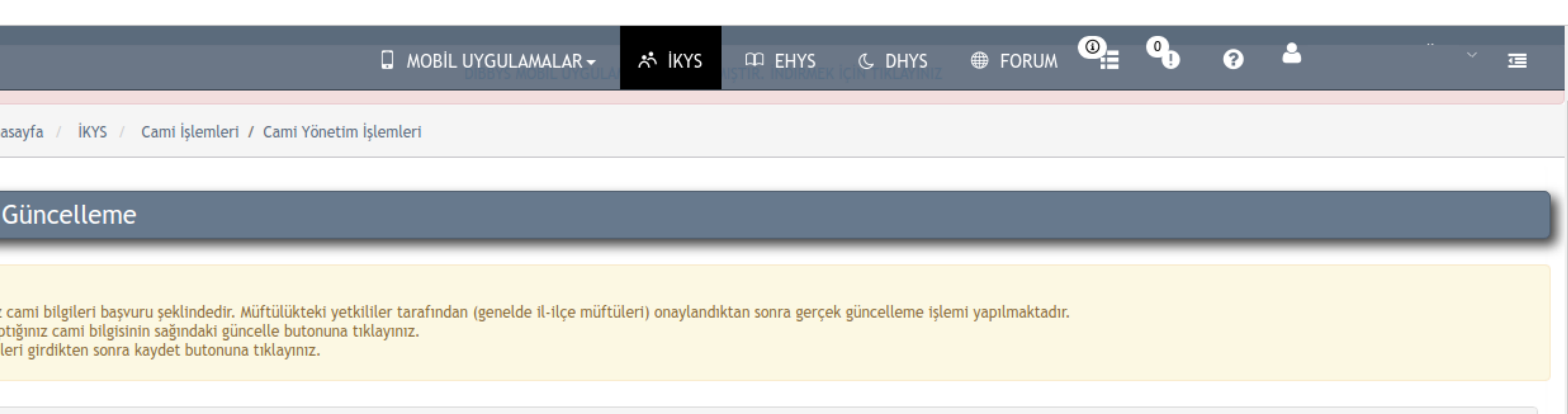

| Son Güncelleme      | Grubu | Güncelleme İşlem Durumu |                                                                                                    |
|---------------------|-------|-------------------------|----------------------------------------------------------------------------------------------------|
| 05.11.2019 08:32:38 | D     | Henüz İşlem Yapılmadı!  | 🗢 İşlemler 🗸                                                                                         |
|                     |       |                         | <ul> <li>Cami Güncelleme İşlemleri</li> <li>Onaya Gönder</li> <li>Cami Güncelleme Geçmişi</li> </ul> |
| Or                  | aya ( | Gönder                  |                                                                                                    |

**V** 

Sayın Hocalarım!

2022 Yılı Cami Bilgileri Güncelleme İşlemlerini 25 Ocak 2022 Salı gününe kadar yapıp bitirelim. Nasıl olsa daha vakit var deyip de son güne bırakmayalım. Son güne bıraktığımızda sistem yoğunluktan dolayı hata verebilir, sayfaya erişim sağlanamayabilir, işimizi zamanında yapalım ve bir an önce bitirip onaya gönderelim.

Hepinize sağlıklı ve hayırlı günler diliyoruz.

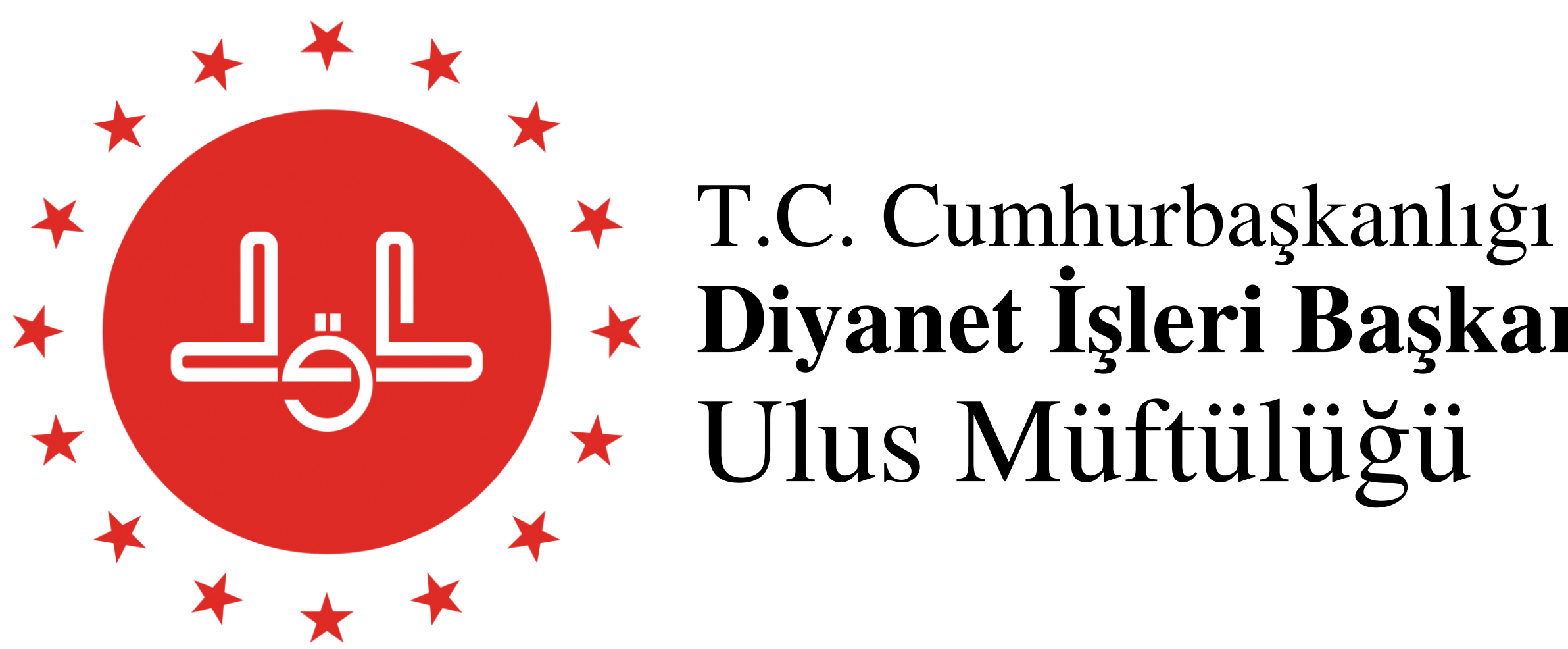

Diyanet İşleri Başkanlığı Ulus Müftülüğü